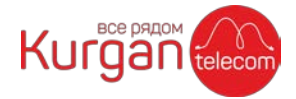

## Оплата услуг через Сбербанк-Онлайн

- 1. Зайдите в свой личный кабинет на сайте Сбербанк-Онлайн: <u>https://online.sberbank.ru</u>
- 2. Перейдите в раздел «Платежи»:

| \$                                 | СБЕРБАНК Главная Платежи История Каталог | C→ |
|------------------------------------|------------------------------------------|----|
| Профиль                            | Поиск по интернет-банку                  | Q  |
| Карты ^ +                          | (+)<br>Новый<br>платеж                   |    |
| Visa Classic<br>Вклады и счета ^ + | Э Автоплатежи и автопереводы             |    |

3. В строке поиска наберите «курган-телеком»:

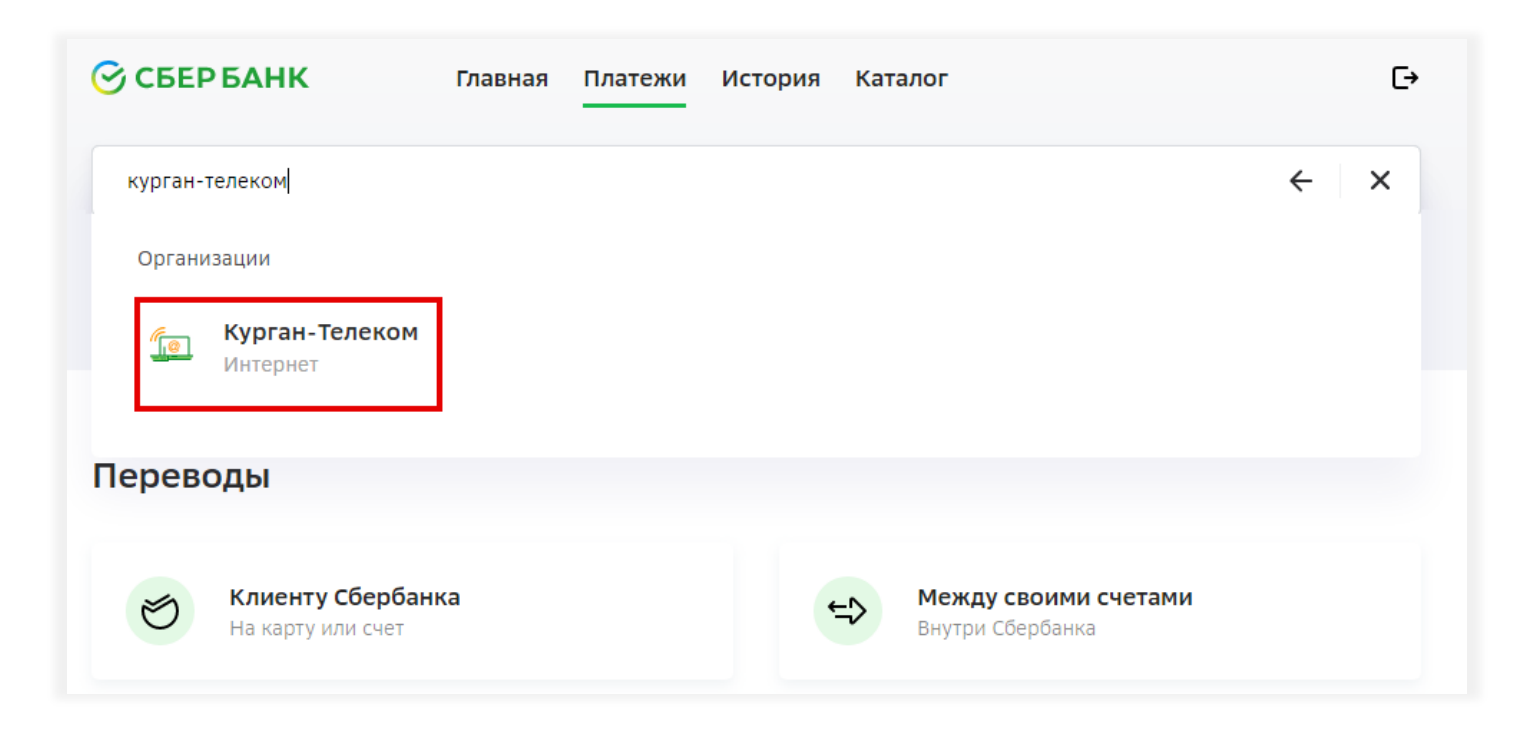

И в результатах поиска кликните на «Курган-Телеком»

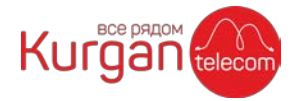

4. Нажмите на «Перейти к оплате»:

| 🔆 СБЕР БАНК                                        | Главная                             | Платежи                        | История            | Каталог         | € |
|----------------------------------------------------|-------------------------------------|--------------------------------|--------------------|-----------------|---|
| Поиск по интернет-банку                            |                                     |                                |                    |                 | ٩ |
|                                                    |                                     |                                |                    |                 |   |
| Уважаемый клиент, операция возм                    | южна только с б                     | анковской ка                   | рты.               |                 |   |
| Оплата: Курган-Тел                                 | пеком                               |                                |                    |                 |   |
| Заполните поля фор<br>Кurgan<br>Tons, обязательные | омы и нажмите н<br>е для заполнения | на кнопку «Пр<br>я, отмечены * | оодолжить».<br>* . |                 |   |
| выбор услуги запог                                 | нение реквизитов                    | подтве                         | рждение            | статус операции |   |
| Услуги                                             |                                     |                                |                    |                 |   |
| Интернет                                           |                                     |                                |                    |                 |   |
| Перейти к оплате                                   |                                     |                                |                    |                 |   |
| ← Назад к выбору услуг                             |                                     |                                |                    |                 |   |

5. Введите в поле «Лицевой счет» свой номер договора (указан на бланке договора в верхнем правом углу), и нажмите кнопку «Продолжить»:

| 🕝 СБЕР БАНК                                  | Главная Платежи История Каталог                    |  |
|----------------------------------------------|----------------------------------------------------|--|
| Поиск по интернет-банк                       | у                                                  |  |
|                                              |                                                    |  |
| курган-теле                                  | KOM                                                |  |
|                                              |                                                    |  |
| Лицевой счет                                 |                                                    |  |
| Лицевой счет                                 |                                                    |  |
| Лицевой счет                                 | е менее 1 и не более 30-ти символов.               |  |
| Лицевой счет<br> <br>Введите лицевой счет, н | е менее 1 и не более 30-ти символов.<br>Продолжить |  |

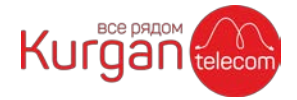

6. Еще раз проверьте свой номер договора (поле «Лицевой счет»), адрес оказания услуги (поле «Адрес»), введите сумму для оплаты (поле «Сумма платежа») и нажмите кнопку «Продолжить»:

| урган-       | Телеком             |
|--------------|---------------------|
|              |                     |
| Лицевой счет | r<br>               |
| 777984       |                     |
|              |                     |
| Annec        |                     |
| Прес         | _                   |
| ПР. МАШІ     | иностроителей 26 в, |
|              |                     |
| Баланс       |                     |
| 128          |                     |
|              |                     |
|              |                     |
| Сумма платеж | ка                  |
| 0,00₽        |                     |
| Значение дол |                     |
|              |                     |
|              |                     |
|              | Продолжить          |
|              | Назад               |
|              | ••                  |

7. Выберите карту, с которой необходимо произвести и платеж (поле «Счет списания») и нажмите «Оплатить»:

| Показать реквизиты | $\odot$ |
|--------------------|---------|
| Лицевой счет       |         |
| 17988              |         |
| Сумма платежа      |         |
| 10 ₽               |         |
| Комиссия           |         |
| 0₽                 |         |
| Счет списания      |         |
| Visa Classic       | ₽ ∨     |
|                    |         |

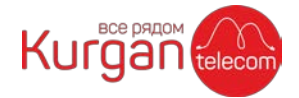

## 8. Платеж совершен:

| Курган-Телеком                      |                                                         |                         |                          |  |  |  |
|-------------------------------------|---------------------------------------------------------|-------------------------|--------------------------|--|--|--|
| Лицевой счет                        | г                                                       |                         |                          |  |  |  |
| 10,00₽                              | 10,00₽                                                  |                         |                          |  |  |  |
| <b>Статус зачис</b><br>Деньги посту | Статус зачисления<br>Деньги поступят в течение 15 минут |                         |                          |  |  |  |
| Платеж выполнен                     |                                                         |                         |                          |  |  |  |
|                                     |                                                         |                         |                          |  |  |  |
| õ                                   | E                                                       | E                       | E3                       |  |  |  |
| Вернуться на<br>главный             | Чек по<br>операции                                      | Справка о<br>выполнении | Подключить<br>автоплатёж |  |  |  |
|                                     |                                                         |                         |                          |  |  |  |